## **Create a Firebase project**

- 1. <u>Sign into Firebase</u> using your Google account.
- If haven't yet connected your app to your Firebase project, do so from the <u>Firebase console</u>.
- 3. Enable Email/Password sign-in.
  - 1. In the <u>Firebase console</u>, open the **Auth** section.
  - 2. On the **Sign in method** tab, enable the **Email/password** sign-in method and click **Save**.
- 4. In the center of the <u>Firebase console's project overview page</u>, click the **Web** icon to launch the setup workflow.
- 5. If you've already added an app to your Firebase project, click **Add app** to display the platform options.
- Enter your app's nickname.
   This nickname is an internal, convenience identifier and is only visible to you in the Firebase console.
- 7. Click Register app.
- 8. Please provide your project config to developer to setup, the format show as follows: (developer will need to replace config for connecting service)

```
var firebaseConfig = {
    apiKey: "api-key",
    authDomain: "project-id.firebaseapp.com",
    databaseURL: "https://project-id.firebaseio.com",
    projectId: "project-id",
    storageBucket: "project-id.appspot.com",
    messagingSenderId: "sender-id",
    appId: "app-id",
    measurementId: "G-measurement-id",
};
```

(Optional, but it is recommended to end a test notification message)

- 1. Install and run the app on the target device.
- 2. Make sure the app is in the background on the device.
- 3. Open the <u>Notifications composer</u> and select **New notification**.
- 4. Enter the message text.
- 5. Select **Send test message**. In the field labeled **Add an FCM registration token**, enter the registration token you obtained in a previous section of this guide.
- 6. Click Test

## Create an IAM user and get AWS credentials

- 1. Sign in to the AWS Identity and Access Management console.
- 2. Choose Users, Add user.
- 3. Type a **User name**, such as AmazonSNSApplication.
- 4. Select Programmatic access and AWS Management Console access.
- 5. Set a **Console password** and then choose **Next: Permissions**.
- 6. On the Set permissions page, choose Attach existing policies directly.
- 7. Type AmazonSNS into the filter, choose AmazonSNSFullAccess, and then choose Next: Tags.
- 8. On the Add tags (optional) page, choose Next: Review.
- On the Review page, choose Create user.
   The IAM user is created and the Access key ID is displayed, for example: AKIAIOSFODNN7EXAMPLE
- 10. To display your **Secret access key**, choose **Show**, for example: wJalrXUtnFEMI/K7MDENG/bPxRfiCYEXAMPLEKEY
- 11. To download your credentials, choose **Download .csv**. Keep this file in a secure location.
- 12. Please provide the credential file to developer to integrate API access.

## Create a Firebase platform application in Amazon SNS for push

## notification.

- 1. Sign in to the <u>Amazon SNS console</u>.
- 2. Choose **Push notifications** from the left menu, then choose **Create platform application**.
- 3. On the Create platform application page, under Details, do the following: Enter an Application name.
- For Push notification platform, choose Firebase Cloud Messaging (FCM). Under Firebase Cloud Messaging Credentials, paste the API key that you copied earlier.
- 5. Choose Create platform application.